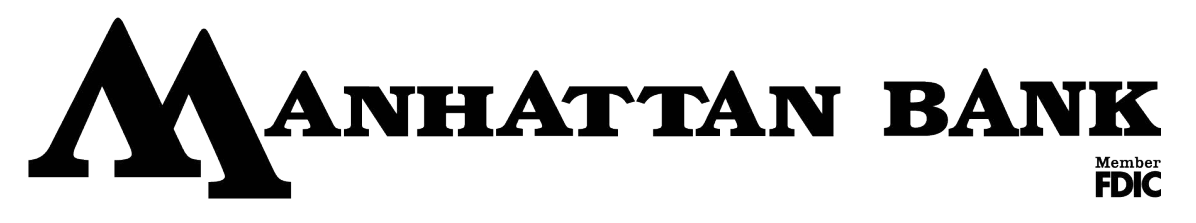

### QUICK REFERENCE GUIDE

These tips apply to both online banking and the mobile app.

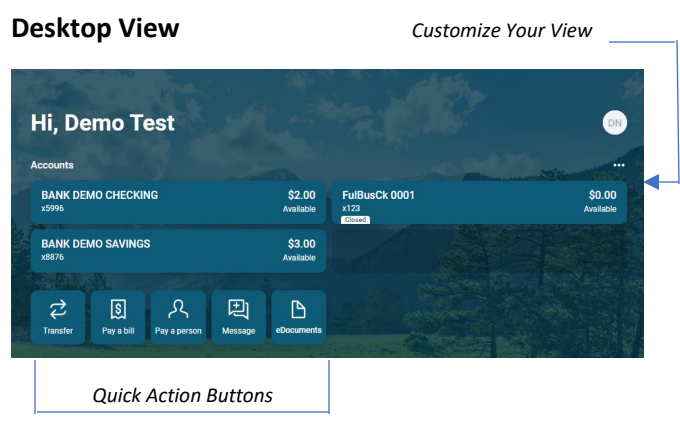

Customize Your View

\$2.00

\$0.00

\$3.00

Ð

Message

\$

**Mobile View** 

Accounts

FulBusCk

Closed

2

Transfe

Hi, Demo Test

BANK DEMO CHECKING

BANK DEMO SAVINGS

Quick Action Buttons

0001

J.

Deposit

## CUSTOMIZE YOUR VIEW

Tap the "..." in the upper right corner of any section to reorganize the dashboard layout and adjust the amount of information display in each section: Large (Expanded) –or Small (Consolidated) view.

Many of these features can also be accessed from the Menu in the upper left, or the Quick Action buttons under the accounts listing.

#### ACCOUNTS

View your accounts and available balances. Scroll through all your accounts by swiping the Accounts section left or right.

- Use the Quick Action buttons on the Dashboard to access features like transfers, paying a bill, paying a person, leaving us a message, making a mobile deposit, or viewing e-Statements.
- Press/Click the account name for additional options, such as viewing transactions, making a deposit, viewing documents (e-statements), card management (debit cards), and setting alert preferences.

### **FREQUENTLY USED FEATURES**

**Hint**: To locate Settings on your desktop, click your name at the bottom of the menu or click image upper right corner.

Rename Accounts Choose an Account > Settings > Quick Action Button > Rename

Alerts Choose an Account > Alert Preferences

eStatements From Dashboard > eDocuments > Select Account from drop down

Change User Name, Password, Two Factor, Etc. Settings > Security > Choose area to update

### Add your Picture

Settings > Profile > Click the pencil next to the round image. Upload photo

**Update your Email or Phone Number** Settings > Profile > Click edit next to the information you wish to update.

Travel Notices Card Management > Click on airplane

Account Information Choose Account and scroll to the bottom

### **Desktop View**

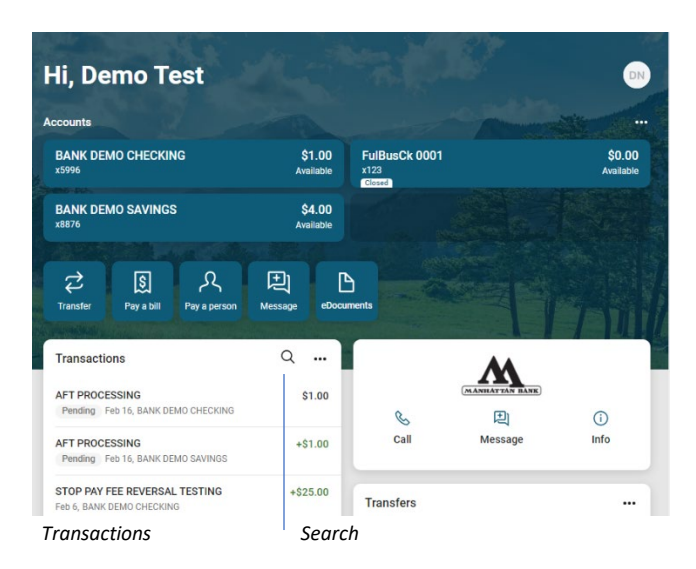

#### **Mobile View** Search **〈** Details Q Transactions **BANK DEMO CHECKING** \$2.00 x5996 - Just updated Available (i) Monday, Feb 6 STOP PAY FEE REVERSAL TESTING +\$25.00 \$2.00 Friday, Feb 3 STOP PAYMENT CHARGE \$25.00 -\$23.00 Monday, Jan 30 TRANSFER FROM SAVINGS ACCOUNT... +\$1.00 \$2.00 Transactions

# TRANSACTIONS

View transactions across all your accounts from the dashboard Transactions section. To view transactions for a single account, select the Account from the Dashboard.

- Search for transactions by using the magnifying glass in the Upper right of the Transaction section.
  Mobile has limited search capabilities.
- Select any posted transaction to add a tag, note, or attach an image, such as a receipt.
- See additional transaction details by clicking on the specific Transaction.

### TRANSFERS

Transfer between internal accounts at Manhattan Bank Setup External transfers to accounts you own at other banks

### **CARD MANAGEMENT**

Manage all your debit cards in one location.

- Select a card (verify last 4 card number) to manage.
- Turn card on/off if you wish to stop use temporarily.
- Report Lost/Stolen and close immediately.
- Re-order an existing card/number. Fees may apply.
- Activate a new card.
- Set alerts and limits on various categories. Set travel alerts.

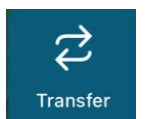

Ð

Message

**QUICK ACTION BUTTONS** 

- Move money between Manhattan Bank accounts.
- External transfer moves money to your account at another Bank.
- Start a conversation with Manhattan Bank representatives during posted hours. If you message after hours we will respond the next business day.
- ک Deposit
- Deposit a check right from your phone or tablet. Mobile app only & enrollment is required.

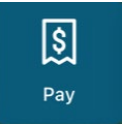

- Pay bills or pay a person.
- Bill Pay enrollment required.
- Clicking on icon will auto enroll.

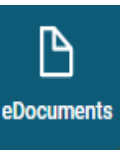

- e-Statements available for 18 months. Enrollment required.
- You will no longer receive paper statements. The history begins after enrollment and the first statement cycle.

## **Bill Pay Features**

Messages

Free service. Click on the tile to auto enroll.

- Pay bills from multiple accounts
- Electronic and check payments
- Person to Person (P2P) payments
- Make one time payments or schedule recurring payments
- View payment history
- Send gift checks or donations (GiftPay) [Additional fees apply]

### **Person to Person Payments**

Setup a payee with just an email No need to share account information Submit payments directly to their account

Skip Venmo, Cash App, etc. and use your online banking to send money. Safe and secure money transfers.

E Start a conver

#### Messages

- Menu > Messages
- You can send a message to us at the bank and we will respond directly.
- Ask us any questions or concerns in a secure platform with Online Banking.
- Response hours are M-F 8:30 AM 4:30 PM usually within 2 hours.
- After hours responses will be answered the next business day.
- Click 'Start a Conversation'
- Watch for other important messages in this area.

### Security

### 2-Step Verification - Setup

- First time devices will need to be authenticated for your extra protection.
- When the 'Protect your account with 2-step verification' screen appears, select **Get started**.
- Choose from Voice, text message or Email.
- Information must match customer information on file at the bank.
- Follow the instructions for the chosen method.
- Select Done.

### 2-Step Verification – Ongoing

- On new devices or when needing to reauthenticate, follow prompts
- If you use authentication app setup, open app and enter code.
- Depending on setup may also prompt for SMS text or phone call.
- If device you use often and trust, you can check the box to remember it.

Users can control their 2-step verification and devices.

- Log into Online Banking.
- Click on Settings > Security to change settings
- If remove 2-step verification; will force user to setup upon next login.
- If remove a device, and reconnect, will need to re-verify again when login.

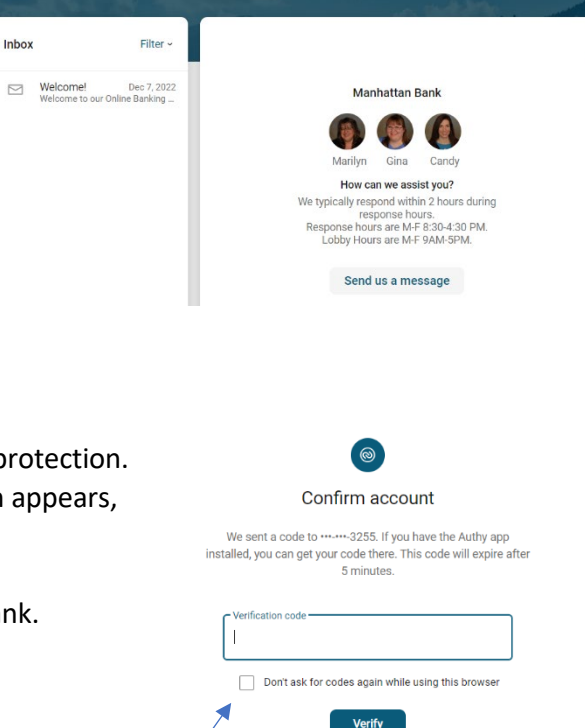

Resend code or Try another way

Manhattanbank.bank | 406-284-3255 | Member FDIC Community Banking Since 1905

### **E-STATEMENTS**

eStatements is a fast and secure method of delivering monthly statements. When your statement is ready you will receive an email notification. Login to Online Banking to view the document and/or archive to your computer. Enroll today through your Online Banking!

Once enrolled you will no longer receive paper statements.

Statements begin to save after enrollment and archived for 18 months. Should you require them for a longer period you will need to download to your device or print a copy.

Questions? Contact a Customer Service Representative at your local branch.

### **Small Business & Sole Proprietors**

### Looking for ways to invoice and accept payments?

Online Banking now offers Autobooks<sup>®</sup>, an easy-to-use solution that includes everything you need to stay on top of your business — digital payment acceptance and invoicing, plus accounting and reporting.

- Get paid directly inside your online banking no need to transfer funds from a third-party app.
- Let people easily pay you online with a credit card, debit card, or electronic bank transfers (ACH).
- Create and send digital invoices that are customized with your business logo, and include our name for extra credibility.
- Share your secure payment form link on any invoice, text message, social media profile, or web page.
- View all your transactions inside one place always know who's paid and who's due.

These standard features are included without any up-front or recurring fees. Processing fees will apply on payments.

- Click to Send an Invoice.
- Accept Payments now.

Full product features and reporting will require a small monthly fee to Autobooks<sup>®</sup>. There is no fee to use basic service.